## **INSTRUKCJA PIERWSZEGO LOGOWANIA DO E-DZIENNIKA**

1. Na stronie szkoły **sp.lubaszowa.pl** wybierz zakładkę e-dziennik .

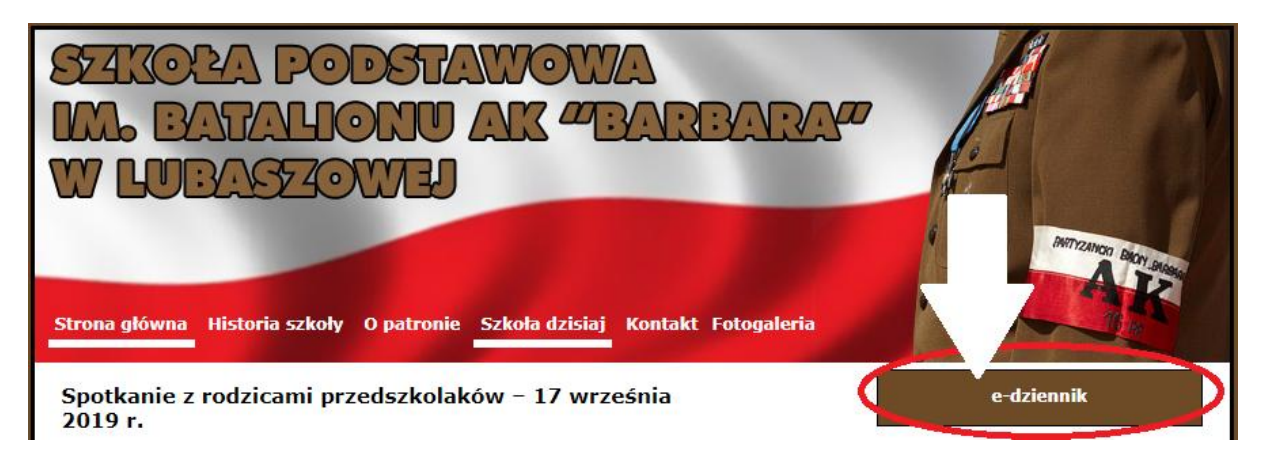

2. W kolejnym oknie kliknij przycisk: Zaloguj się.

|                                          | Zalog                                                                              | guj się >            |                                        |
|------------------------------------------|------------------------------------------------------------------------------------|----------------------|----------------------------------------|
| Przygotuj UONET+<br>na nowy rok szkolny! | <b>Zapomniałeś hasła<br/>do e-dziennika?</b><br>Obejrzyj film,<br>jak je odzyskać! | SZKOŁA<br>NA WIDELCU | Wyprawka do szkoły<br>z rabatem<br>20% |

3. W następnym oknie wybierz opcję: Załóż konto

| Logowanie                                                          |  |
|--------------------------------------------------------------------|--|
| Proszę podać e-mail i hasło<br>E-mail:                             |  |
| Hasto:                                                             |  |
| Załóż konto Przywróć dostęp.   Zmień hasło<br>Zaloguj się >        |  |
| ? Nie wiesz jak się zalogować? <u>Skorzystaj z naszych porad</u> > |  |

- 4. W kolejny kroku:
  - 1. Wpisz podany wychowawcy adres e-mail
  - 2. Zaznacz opcję: Nie jestem robotem
  - 3. Kliknij przycisk: Wyślij wiadomość

Mechanizm zabezpieczający przeciwko robotom i robakom internetowym może poprosić Cię o dodatkowe potwierdzenie. Postępuj zgodnie ze wskazówkami na ekranie.

5. Po poprawnym wykonaniu powyższych kroków na ekranie pojawi się podsumowanie operacji.

| Podsumowanie operacji<br>Wyslano wiadomość na zapisany w systemie adres e-mail. Wiadomość zawiera dalsze instrukcje uzyskania dostępu do systemu. Proszę sprawdzić skrzynkę poczty<br>elektronicznej i postępować zgodne ze wskazówkami zapisanymi w wiadomość.<br>W szczególnych przypadkach konfiguracji usługi poczty elektronicznej wiadomość moze zostać potraktowana jako niedwiana lub zostać zablokowana przez jakiś inny<br>mechanizm filtrowania tresci. W takim przypadku nalezy sprawdzić wszystkie możliwe foldery poczty przychodzącej, począwszy od skrzynki odbiorczej a skoriczywszy na<br>folderach z wiadomościami odfitrowanymi. |
|----------------------------------------------------------------------------------------------------|
| 📓 71 757 29 29 🛛 🖾 cok@vulcan.edu.pl 🖳 www.vulcan.edu.pl                                                                                                    |

- 6. Sprawdź swoją skrzynkę mailową. Na podany adres e-mail otrzymasz wiadomość z linkiem aktywacyjnym. Jeśli wiadomość nie pojawiła się w wiadomościach odebranych, sprawdź również folder SPAM oraz inne zakładki.
- 7. Kliknij w podany link aktywacyjny.

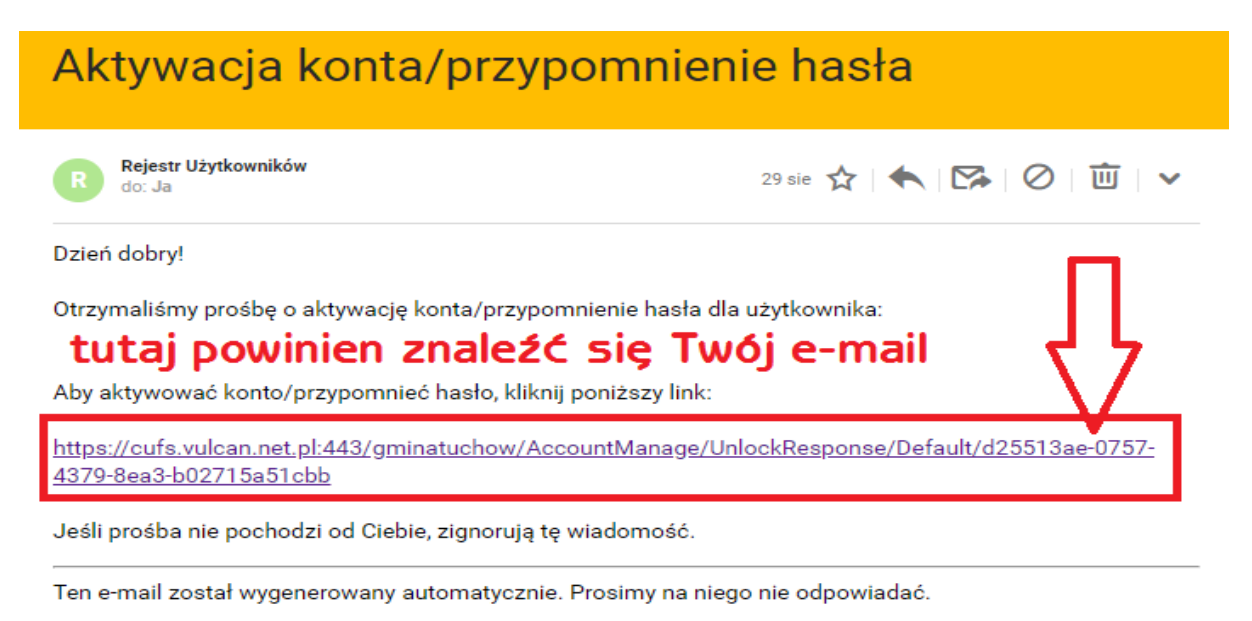

8. W oknie aktywacji konta należy wprowadzić hasło w polu Nowe hasło oraz Powtórz nowe hasło; zaznaczyć opcję Nie jestem robotem i kliknąć przycisk Ustaw nowe hasło.

| Aktyw<br>Aby aktywować konto <b>magdal</b><br>hasio i potwierdź autentyczność                                   | Vacja konta<br>ena.wlodarczyk@vulcan.edu.pl, podaj nowe<br>operacji.                                                                                                    |
|----------------------------------------------------------------------------------------------------|----------------------------------------------------------------------------------------------------|
| Następnie naciśnij przycisk "Ust<br>Mechanizm zabezpieczający prze<br>poprosić Cię o dodatkowe potwi<br>ekranie | <b>aw nowe hasło".</b><br>eciwko robotom i robakom internetowym może<br>erdzenie. Postępuj zgodnie ze wskazówkami na                                                                                                    |
| Nowe hasto:                                                                                                    | Hasło musi spełniać następujące<br>wymagania:<br>- długość hasła: co najmniej 8,<br>- liczba wielkich liter: co najmniej 1,<br>- liczba cyfr: co najmniej 1,<br>- liczba znaków niealfanumerycznych (nie<br>liter i nie cyfr): co najmniej 0<br>- ważność hasła (liczba dni po których hasło<br>wygasa): 1800,<br>- unikalność hasła (liczba dni w których<br>hasło nie może się powtórzyć): 1800 |
| Ustav                                                                                                    | reCAPTCHA<br>Pyyvistność- Waranki<br>w nowe hasło >                                                                                                    |

9. Wyświetli się strona Podsumowania operacji.

|                                                                                                    | Podsumowanie oper                                                         | acji                                                       |  |
|----------------------------------------------------------------------------------------------------|---------------------------------------------------------------------------|------------------------------------------------------------|--|
| Haslo użytkownika marczyk@redu.pl<br>Można zamknąć okro przeglądarki, ponownie otw<br>uwiarzytalniania. | zostało zmienione.<br>orzyć wikrynę aplikacji i zalogować się podając par | s email/haslo lub skorzystać z wybranej zewnętrznej usługi |  |
| 🖬 71 <b>757</b> 29 29                                                                                   | 🖂 cok@vulcan.edu.pl                                                       | 🖳 www.vulcan.edu.pl                                        |  |

- 10. Zamknij okno przeglądarki.
- 11. Po utworzeniu hasła dostępu należy ponownie uruchomić witrynę systemu i zalogować się.

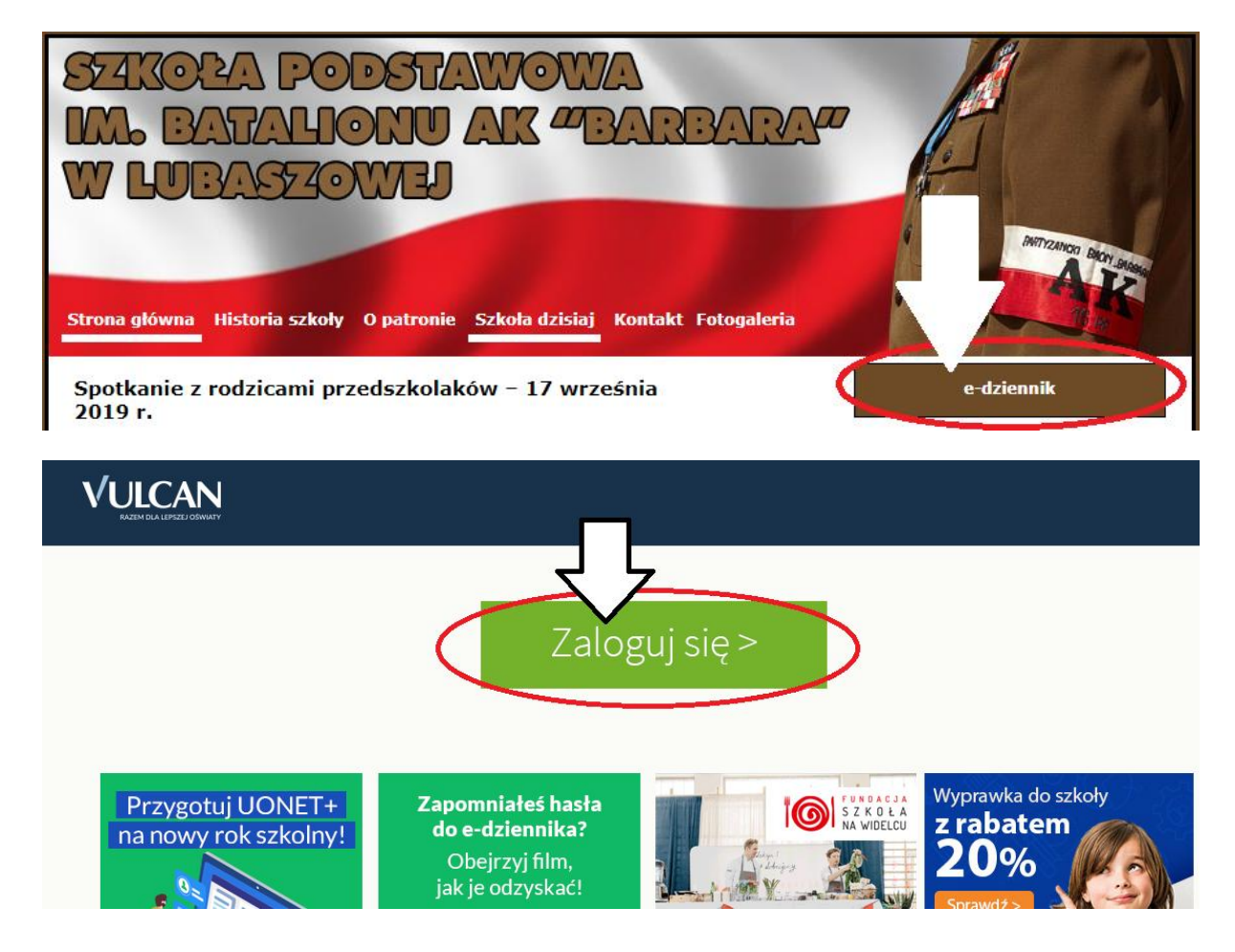

|         | Logowanie                                                          |
|---------|--------------------------------------------------------------------|
|         | Proszę podać e-mail i hasło                                        |
| E-mail: |                                                                    |
| Hasło:  |                                                                    |
|         |                                                                    |
|         | Załóż konto   <u>Przywróć dostęp</u>   Zmień hasło                 |
|         | Zaloguj się >                                                      |
|         | ? Nie wiesz jak się zalogować? <u>Skorzystaj z naszych porad</u> > |

## BRAWO! Jesteś użytkownikiem e-dziennika